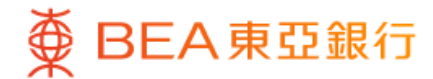

|                     |    | •              |            |
|---------------------|----|----------------|------------|
| 转账及缴款               |    |                | ^          |
| 转账                  |    |                |            |
| e利是/多人转账            |    |                | $\bigcirc$ |
| 账单缴费                |    |                | $\bigcirc$ |
| 外币兑换                |    |                |            |
| 汇款                  |    |                |            |
| 汇款交易查询              |    |                |            |
| 预设缴款                |    |                |            |
| 电子直接付款授权            |    |                |            |
| 登记转数快               |    |                | >          |
| 无卡提款                |    |                | $\bigcirc$ |
| 申领支票簿               |    |                |            |
| 快速搜索                |    |                | Q          |
| <b>命 に</b><br>主页 投资 | 动作 | <b>◆</b><br>探索 | 选单         |
|                     |    |                |            |

1 · 登录东亚手机银行

• 按「选单」>「转账及缴款」>「无卡提款」

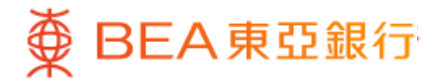

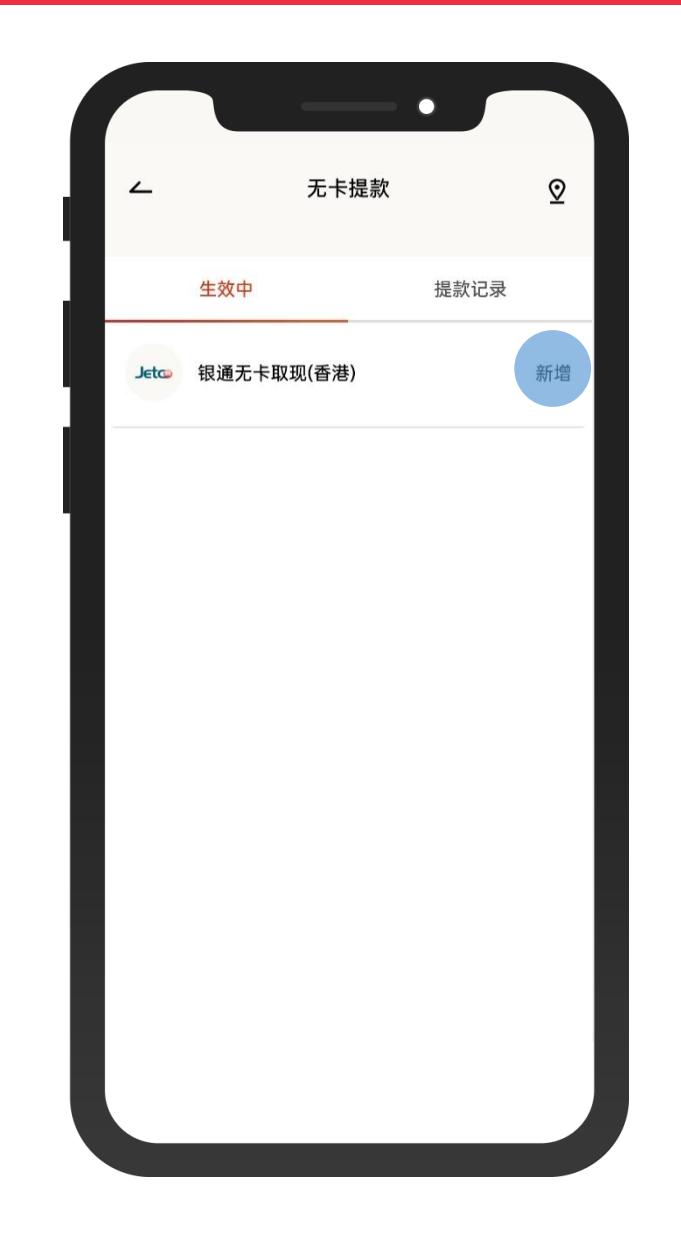

2 · 如果第一次使用,选择「银通无卡提款(香港)」 进行登记

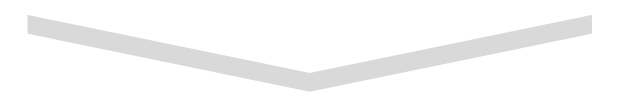

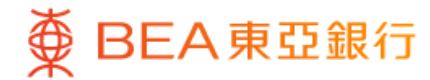

|                                                                                                    | · · ·                                                                                                    |
|----------------------------------------------------------------------------------------------------|----------------------------------------------------------------------------------------------------|
| ~                                                                                                    | 提款登记                                                                                                    |
| 银通无卡取                                                                                                    | 现                                                                                                    |
| 每日提取款<br>港币10,000                                                                                                    | 项限额<br>0.00元                                                                                                    |
| 你的电邮地<br>chantai***(                                                                                                    | 址(收取通知)<br>@gmail.com                                                                                                    |
| 重要事项                                                                                                    | 页                                                                                                    |
| <ol> <li>1.本服务只适用</li> <li>2.每个电子银</li> <li>10,000元;如</li> <li>卡每日提款限</li> <li>币。</li> <li>3.若提款金额</li> <li>4.各银通会员</li> <li>高提款限额。</li> </ol> | 目于港币提款。<br>衍账户的每日最高无卡取现限额为港币<br>]凭柜员机卡于柜员机进行提现交易,每张<br>额为港币20,000元或港币等值之其他货<br>i低于港币三佰元,需到本行柜员机提款。<br>.银行对于每次于柜员机提款会有不同的最 |
| 条款及组                                                                                                    | 田贝リ                                                                                                    |
| 本人确认<br>人具有约                                                                                                    | 、 <mark>已阅读、明白及同意以上条款及细则对本</mark><br>)束力。                                                                                 |
| 下载 土                                                                                                    |                                                                                                    |
|                                                                                                    |                                                                                                    |
|                                                                                                    |                                                                                                    |
|                                                                                                    |                                                                                                    |

- 3 · 阅读及接受条款和细则

• 按「确认」

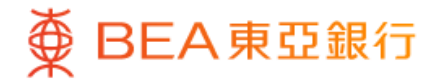

| 入场过度                                                     | ×           |
|----------------------------------------------------------|-------------|
| 请输入你的i-Token密码                                           | 3           |
| <b>i-Token验证</b><br><sup>香港时间 2023年11月27日 22:26:23</sup> |             |
| 请输入你的i-Token密码                                           | \\<br>\\ (i |
|                                                          | 忘记密码        |
|                                                          |             |
|                                                          |             |
|                                                          |             |
|                                                          |             |
|                                                          |             |
|                                                          |             |
|                                                          |             |

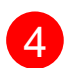

4 • 使用 i-Token 进行验证

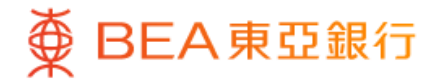

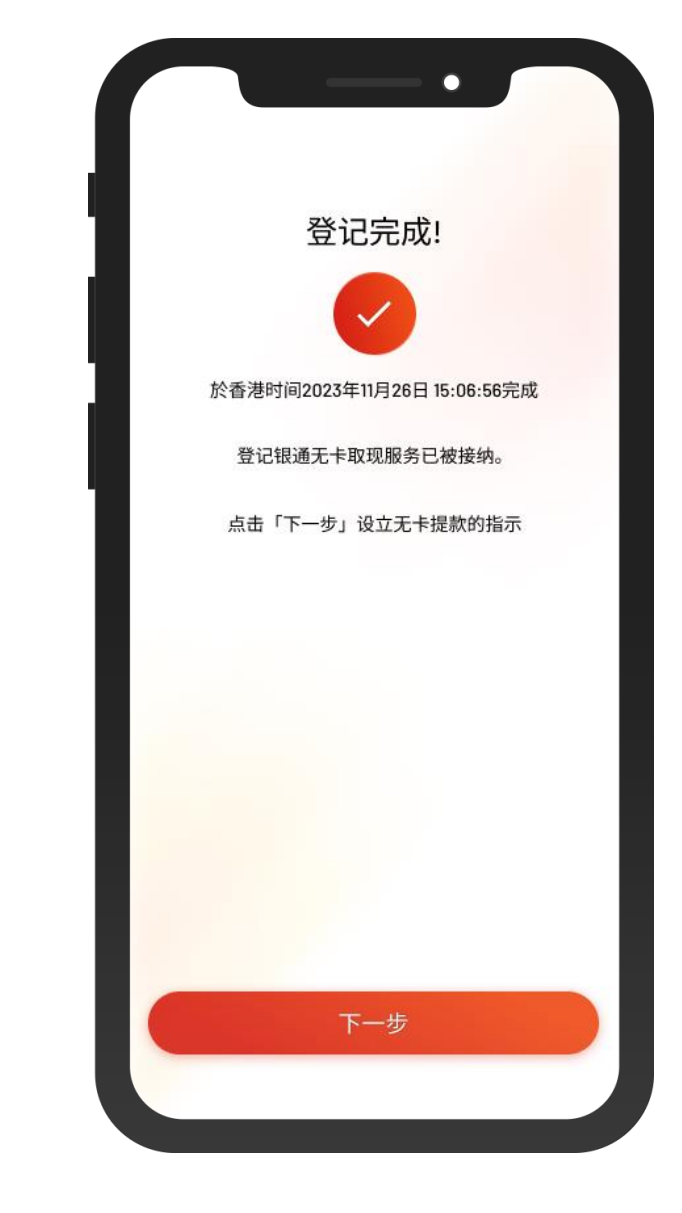

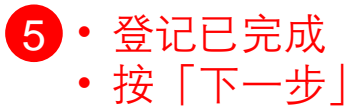

5/11

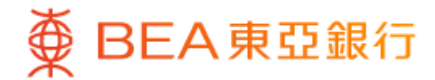

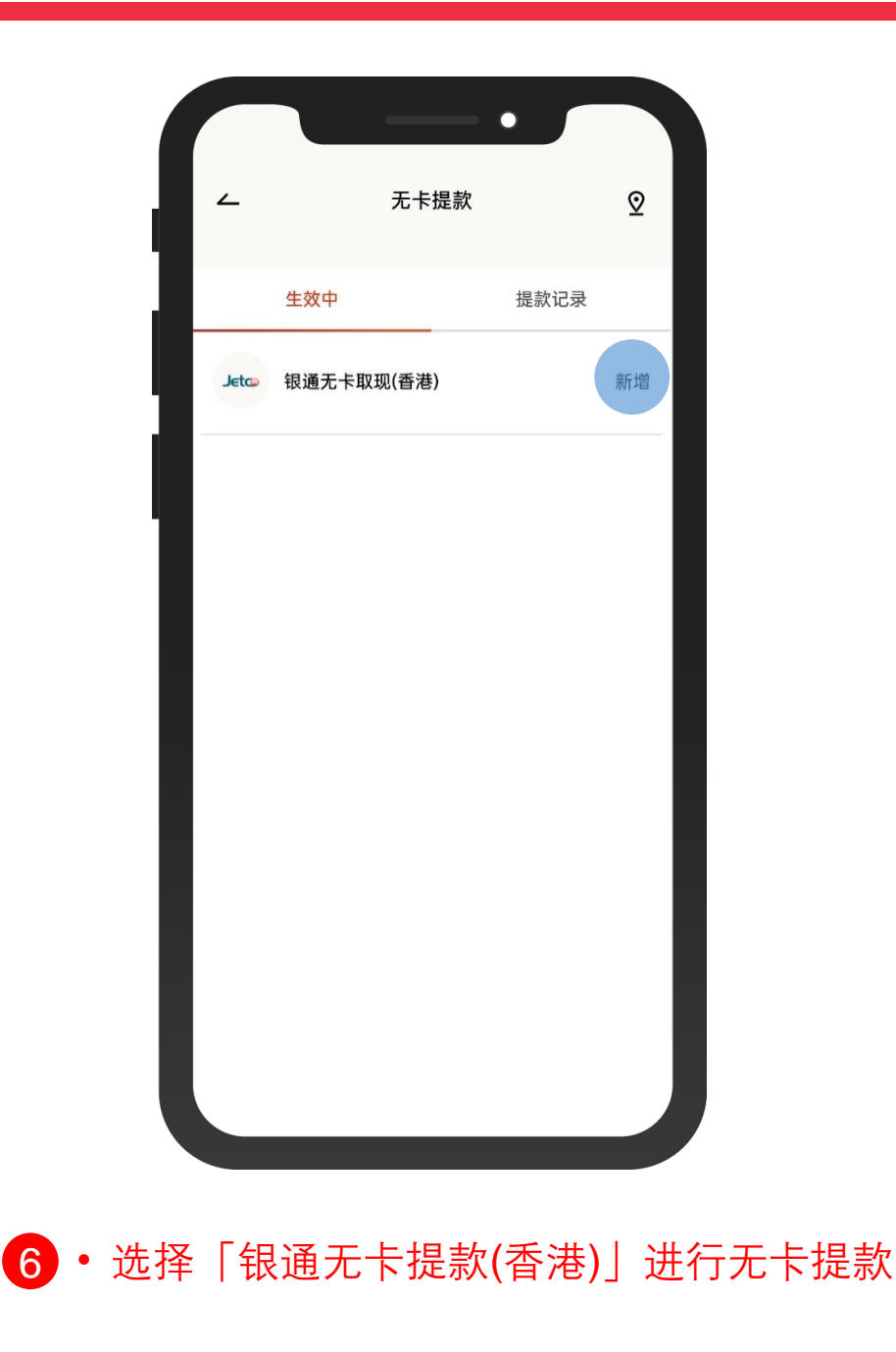

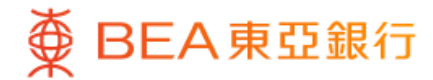

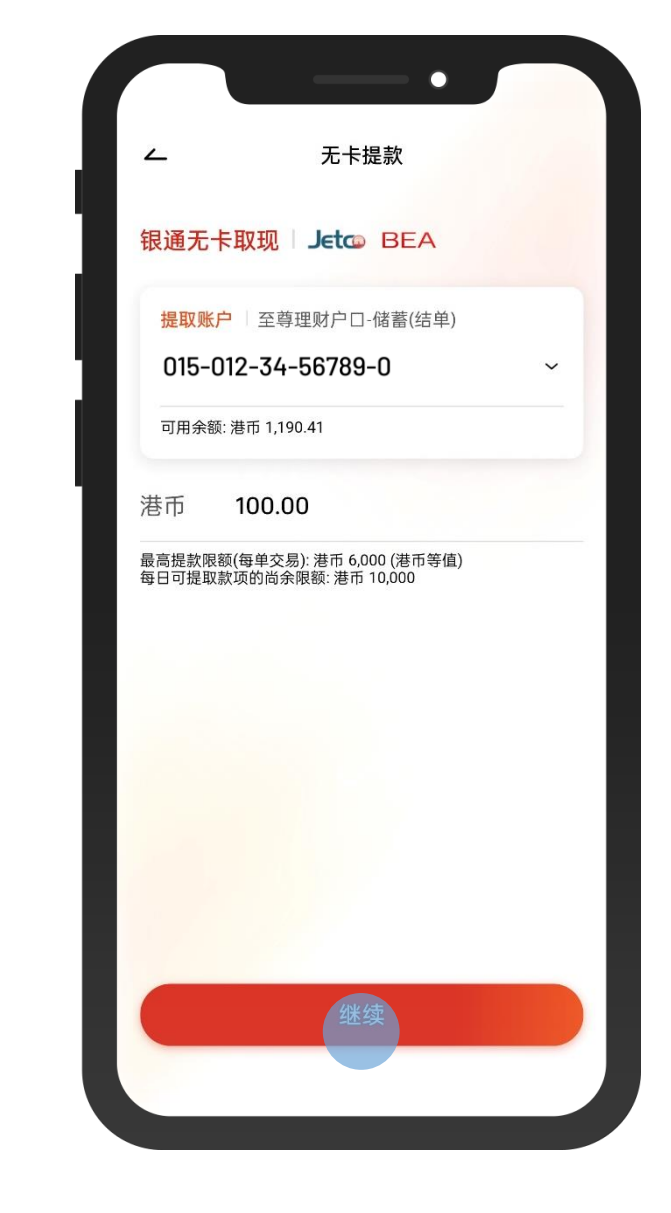

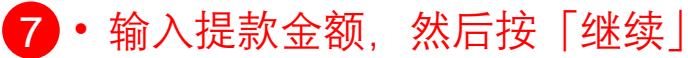

7/11

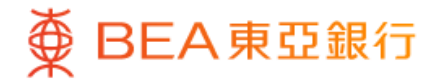

| <u> </u> | 无卡提款                                |
|----------|-------------------------------------|
| 核对       |                                     |
| 请核对以下资料: |                                     |
| 提取账户     | 至尊理财户口-储蓄(结单)<br>015-012-34-56789-0 |
| 提取金额     | 港元 100.00                           |
|          |                                     |
|          |                                     |
|          |                                     |
|          |                                     |
|          |                                     |
|          |                                     |
|          |                                     |
|          | 确认                                  |
|          |                                     |

8 • 核对交易资料,然后使用 i-Token 进行验证

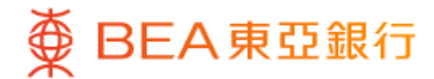

|       | 指示已完成                              |
|-------|------------------------------------|
|       |                                    |
| 于香港时间 | 间 2023年11月27日 22:26:32完成           |
| 你可至   | 」下列网络之自动柜员机提款:                     |
| BE    | A )   Jetco )                      |
| 提取账户  | 至尊理财户口-储蓄(结单<br>015-012-34-56789-( |
| 提取金额  | 港币 100.0                           |
| 参考编号  | 000011092                          |
| 到期时间  | 香港时间 2023年11月27日 23:26:3           |
|       |                                    |
|       |                                    |
|       |                                    |
|       | 现在提款                               |
|       | 稍后提款                               |

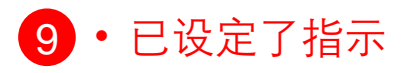

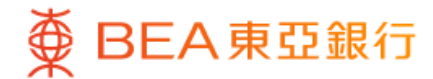

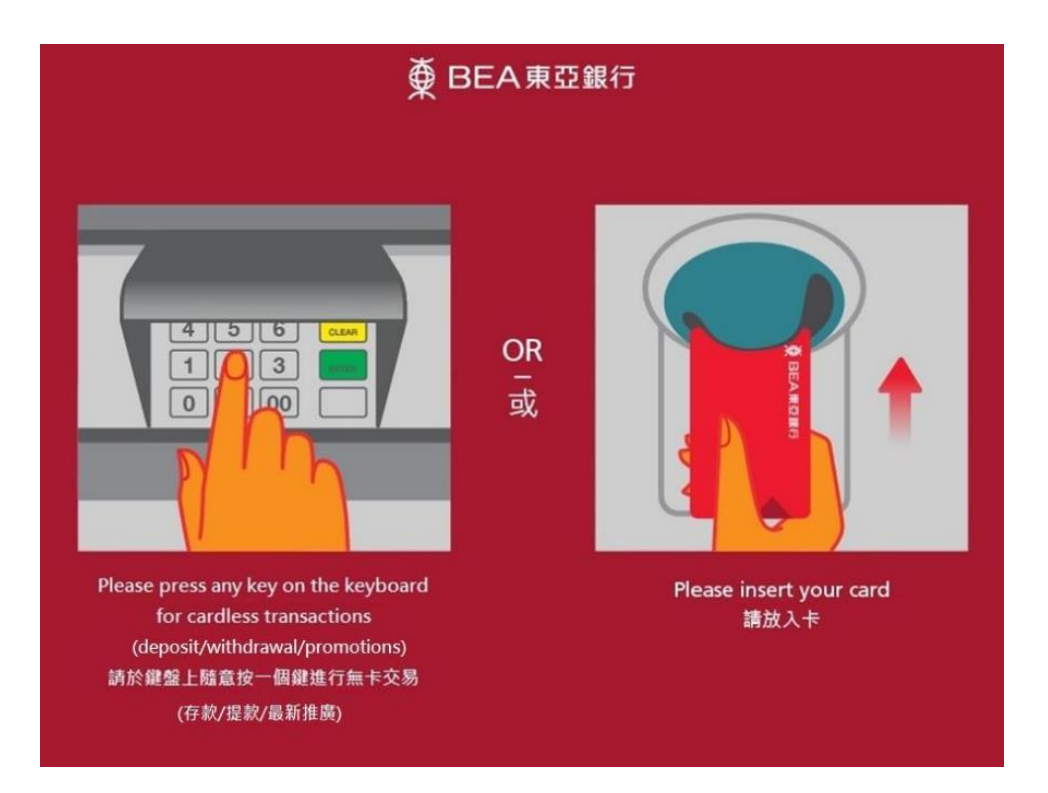

# ・现在你可以在自动柜员机上提取现金・于键盘上随意按一个键进行无卡交易

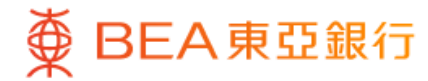

| ∯ BEA                                                                                                    | 東亞銀行                            |      | <b>\</b> -                                                    | — •                          |    |
|----------------------------------------------------------------------------------------------------|---------------------------------|------|---------------------------------------------------------------|------------------------------|----|
|                                                                                                    |                                 | ۷    | 无卡                                                            | 提款                           | ً⊘ |
|                                                                                                    |                                 |      | 生效中                                                           | 提款记录                         |    |
| Please press any key on the keyboard<br>for cardless transactions<br>(deposit/withdrawa/promotions)<br>講会 簡重 上版面上 - 価単成で) 新た 交易<br>(行動/理想/単新/進動) | Please insert your card<br>講社入十 | Jeta | 至尊理财户口-储蓄<br>015-012-34-56789<br>参考编号   000011092<br>于60分钟后失效 | 5(结单)<br>9-0<br><sup>6</sup> | 修改 |
| ∯ BEA<br>請選所需                                                                                                    | 東亞銀行<br>腎之服務                    |      | 港币 100.00                                                     | 扫描                           |    |
| 銀通無卡提款                                                                                                    | 無卡自動櫃員機提款 ◀                     |      |                                                               |                              |    |
| 即時現金存款                                                                                                    | 提取個人貸款 ┥                        |      |                                                               |                              |    |
| 支票存款                                                                                                    |                                 |      |                                                               |                              |    |
|                                                                                                    | ENGLISH 4                       |      |                                                               |                              |    |
| ∯ BEA                                                                                                    | <b>入東亞銀行</b>                    |      |                                                               |                              |    |
| 請用銀行手機積                                                                                                    | 武掃描以下QR碼 20                     |      |                                                               |                              |    |
|                                                                                                    |                                 |      |                                                               |                              |    |

- 11 · 选择「银通无卡提款」
  - 使用东亚手机银行扫描 QR 码
  - 提取指定现金